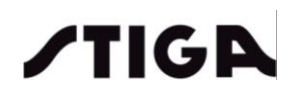

# Manual Software Installation and Operating Instructions

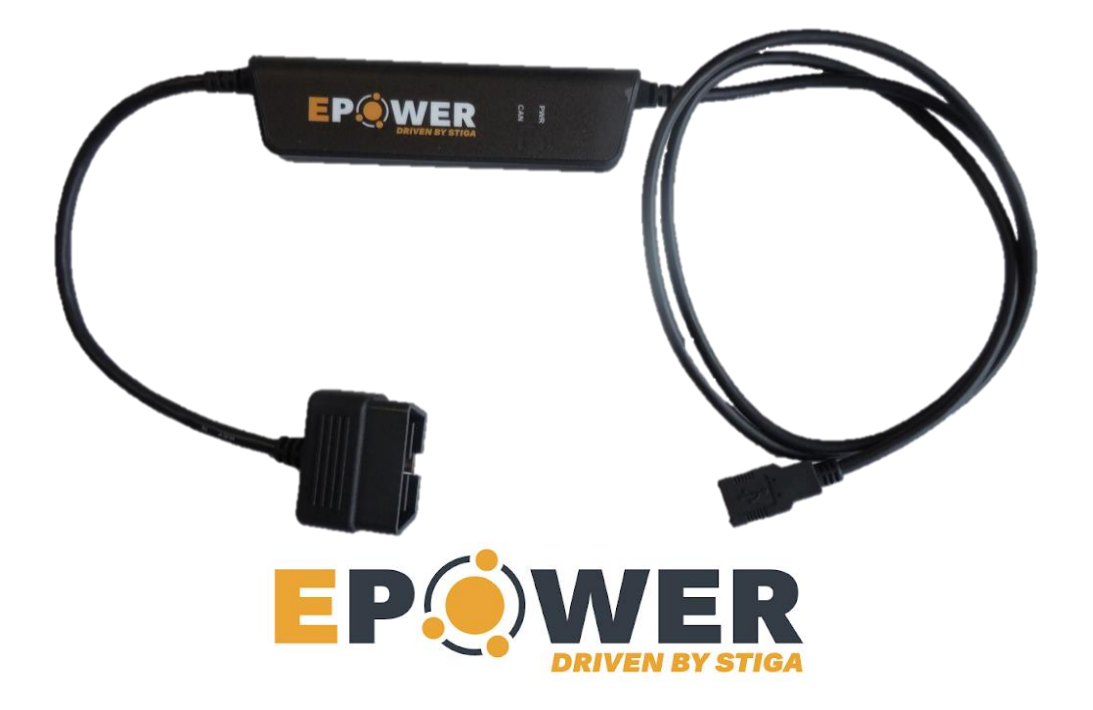

# Diagnostic Tool Stiga E-POWER Series

Revision 0 (07/06/2021)

# 1. Index

| 1. |      | Index                                       | 1 |
|----|------|---------------------------------------------|---|
| 2. |      | Introduction                                | 2 |
|    | 2.1  | Supported products                          | 2 |
|    | 2.2  | Functionality                               | 2 |
|    | 2.3  | Kit components                              | 2 |
|    | 2.4  | Minimum System Requirements                 | 3 |
| 3. |      | Software Download                           | 3 |
|    | 3.1  | Connection to STIGA Connect                 | 3 |
|    | 3.2  | Dowload by the description                  | 4 |
|    | 3.3  | Download with a search by type of document. | 5 |
| 4. |      | Software installation                       | 6 |
|    | 4.1  | Installation notes                          | 8 |
|    | 4.2  | Application launch and Update check         | 9 |
| 5. |      | Diagnostic Tool connections1                | 0 |
| 6. |      | Software dialogs user's guide1              | 1 |
|    | 6.1  | Communication error1                        | 1 |
|    | 6.2  | Main dialog (Dashboard)1                    | 1 |
|    | 6.2. | .1 Battery and VMS Status1                  | 3 |
|    | 6.2. | .2 Generate Report1                         | 4 |
|    | 6.2. | 3 Save/Upload Data1                         | 5 |
|    | 6.2. | .4 Error Log1                               | 6 |
|    | 6.2. | 5 Advanced Diagnostic1                      | 7 |
|    | 6.2. | .6 Firmware Upgrade1                        | 8 |
|    |      |                                             |   |

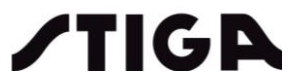

# 2. Introduction

This manual has been draw up in order that you may feel much confident to the DIAGNOSTIC TOOL and give all the necessary instructions for using.

Diagnostic Tool supports connection with E-POWER Series, with the main purpose of supporting you with the troubleshooting, in case of malfunction of the machine.

## 2.1 Supported products

The Diagnostic Tool can handle connection to: e- Ride series

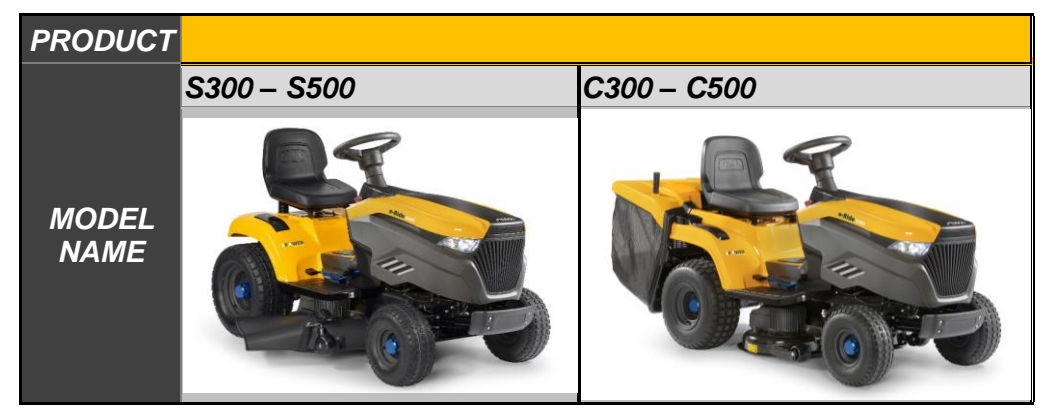

# 2.2 Functionality

The STIGA E-POWER Diagnostic Tool allows the following operations:

- Tractor diagnostics
- Battery status
- Blade and traction status
- Usage log and statistics
- Error log
- Real time diagnostics
- Report generation
- Firmware upgrade
- Multilingual support

## 2.3 Kit components

The E-power Diagnostic Tool system is composed by the following parts:

1. Hardware Diagnostic Tool: the hardware consists of a STIGA CAN OBDII adapter

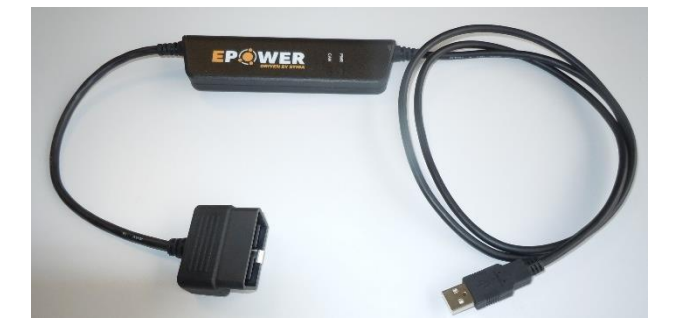

2. Software: to be installed on MS<sup>©</sup> Windows OS and allows the analysis and the status reports creation for machines.

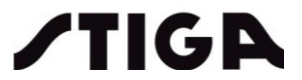

# 2.4 Minimum System Requirements

The following prerequisites are requested in order to properly operate the system:

- PC with USB 1.1/2.0/3.0/3.1 Host Controller (USB Port) and Microsoft © Windows OS rev. 7/8/8.1/10: both 64 and 32 bit (x86) versions are supported;
- [\*]Microsoft Update for Windows 7 KB3004394;
- [\*\*]Microsoft .NET Framework rev.4.x (x64/x86);
- [\*\*]Kvaser CAN Driver WHCP;

Note:

[\*] – Already installed through MS Windows Update for up-to-date systems. It must be manually installed only in case of Diagnostic Tool installation failure;

[\*\*] – If needed, the setup for these components is executed automatically by the Diagnostic Tool installer

# 3. Software Download

The software can be downloaded through our portal STIGA Connect: https://stiga.ev-portal.com/LogIn/Stiga

## 3.1 Connection to STIGA Connect

Connect to STIGA Connect web site https://stiga.ev-portal.com/LogIn/Stiga

| <b>/TIGA</b> |                                          |                                 |                                       |  |
|--------------|------------------------------------------|---------------------------------|---------------------------------------|--|
|              | Log-In                                   |                                 |                                       |  |
|              | $\widehat{1}$                            | User name<br>Password           | ggpitcatalog<br>                      |  |
|              | To access the web:<br>boxes and press "C | site, type in your user<br>Dk'' | name and your password in the correct |  |

Log in with your user name and password:

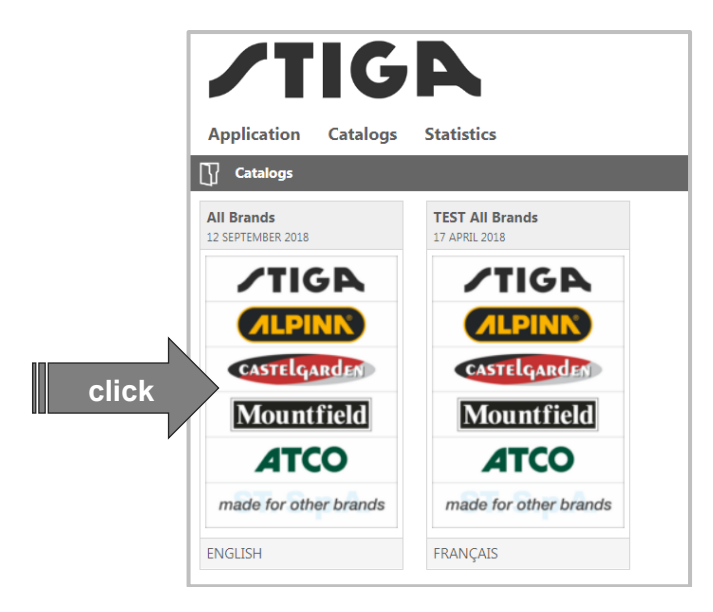

Once Catalog (All Brands) and language has been selected, the release package can be retrieved by 3.2 *Dowload by the description* and 3.3 *Download with a search by type of document.* instructions.

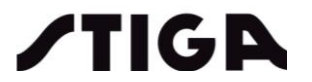

# 3.2 Dowload by the description

• click on the "lens" button;

| <b>/TIG</b>                     | <b>D</b>                         |  |                        | Wetkome GGP Italy test catalog   Home   Download files   My profile   Exit |
|---------------------------------|----------------------------------|--|------------------------|----------------------------------------------------------------------------|
| Application Catalogs Statistics |                                  |  | Description            |                                                                            |
| All Brands<br>12 SEPTEMBER 2018 | TEST All Brands<br>17 APRIL 2018 |  | e.g. "Diagnostic Tool" | ° cit                                                                      |
|                                 | TIGE                             |  |                        | I che v                                                                    |
| CASTELGARDEN                    | CASTELGARDEN                     |  |                        |                                                                            |
| Mountfield                      | Mountfield                       |  |                        |                                                                            |
| made for other brands           | made for other brands            |  |                        |                                                                            |
| ENGLISH                         | FRANÇAIS                         |  |                        |                                                                            |

• click on the software you are looking for;

|                                 | weicome OGP II | aly lest catalog   Home   Downloa | a tiles   iviy protile   Exit |
|---------------------------------|----------------|-----------------------------------|-------------------------------|
| ZTIGA                           |                | diagnostic tool                   | <b>ک</b> ک                    |
|                                 |                |                                   |                               |
| Application Catalogs Statistics |                |                                   |                               |
| C] Catalog: All Brands          |                |                                   | C                             |
| ñ                               |                |                                   | ★ [                           |
| ⓒ Back to catalog ♥ Filters     |                |                                   |                               |
| Documents [3]                   |                |                                   |                               |
| AutoclipClient+r38629           |                |                                   |                               |
| search result choose the        |                |                                   |                               |
| Software vou are looking for.   |                |                                   |                               |
| Software Software               |                |                                   |                               |

• click one of the products selected;

| TICA                                                                              |                                                        |
|-----------------------------------------------------------------------------------|--------------------------------------------------------|
|                                                                                   |                                                        |
| Application Catalogs Shopping Technical Assistance Sales and Marketing Statistics | ਸ਼                                                     |
| Catalog: All Brands                                                               | 0                                                      |
| ĥ                                                                                 | ★ 🕞                                                    |
| ⓒ Back to catalog ♥ Filters                                                       |                                                        |
| Documents [4]                                                                     | Document                                               |
| E AutoclipClient-r38629<br>Software                                               | Software StigaDiagnosticTool_500 Series Installer_v1.4 |
| Software                                                                          | Select product [18]                                    |
| StigaDiagnosticTool_E-Power_Series Installer                                      | E-Ride C300 2T2200481/ST1                              |
| Soltware Selected                                                                 | E-Ride C500 2T2205481/ST1                              |
| Software                                                                          | E-Ride S300 2T0660481/ST1                              |
| Application Catalogs Statistics                                                   |                                                        |
| GGP                                                                               | StigaDiagnostictool_E-Power_Series Instater            |
| StigaDiagnosticTool                                                               | _E-Power_Series Install                                |
| Click he                                                                          | re to download the software Click                      |
| e-Ride C300 (2021)     /TIGA     Source Parts List                                |                                                        |
|                                                                                   | ARE                                                    |
| Body                                                                              |                                                        |
| Electrical Transmission                                                           |                                                        |
| Cutting Plate Lifting                                                             |                                                        |
| Electrical Parts                                                                  | <b>*</b>                                               |
| Seat & Steering Wheel                                                             |                                                        |
| <ul> <li>Workshop Manuals</li> </ul>                                              |                                                        |

Now you get in the DOWNLOAD folder a .zip file with software and this manual.

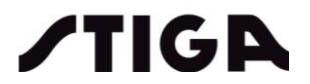

## 3.3 Download with a search by type of document.

• click on the "Filter";

|                                 | _                                | Wekome GGP Italy test catalog | Home   Download files   My profile   Exit |
|---------------------------------|----------------------------------|-------------------------------|-------------------------------------------|
| <b>/</b> TIG                    | A                                | diagnostic tool               | ργ                                        |
| Application Catalogs            | Statistics                       |                               |                                           |
| Catalogs                        |                                  |                               |                                           |
| All Brands<br>12 SEPTEMBER 2018 | TEST All Brands<br>17 APRIL 2018 |                               | 7.5                                       |
| <b>/TIG</b>                     | /TIGA                            |                               |                                           |
| <b>ALDINK</b>                   | <b>ALPINK</b>                    |                               | - び                                       |
| CASTELGARDEN                    | CASTELGARDEN                     |                               |                                           |
| Mountfield                      | Mountfield                       |                               |                                           |
| ΑΤCΟ                            | ATCO                             |                               | 4                                         |
| made for other brands           | made for other brands            |                               |                                           |
| ENGLISH                         | FRANÇAIS                         |                               |                                           |

A dialog appears to ask you which kind of document you are looking for:

- select the "Documents, Type field and "Tractors";
  - click on the "Start searching"

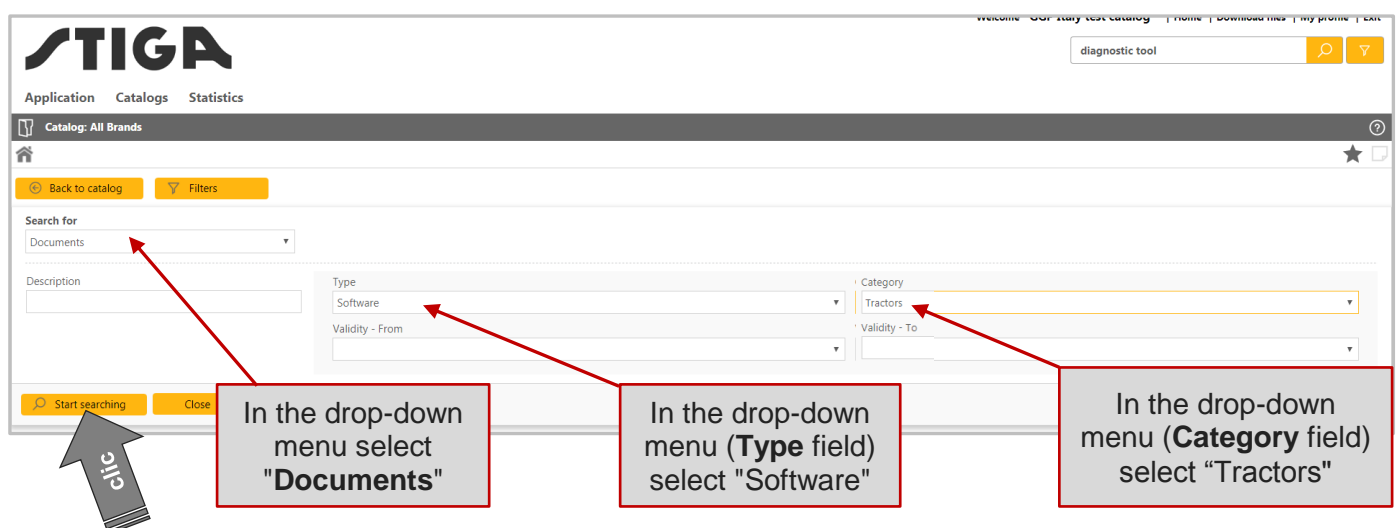

click on the software you are looking for;

| <b>/TIGA</b>                                             |                               |  |
|----------------------------------------------------------|-------------------------------|--|
| Application Catalogs Statistics                          |                               |  |
| Catalog: All Brands                                      |                               |  |
| <b>谷</b>                                                 |                               |  |
| ⓒ Back to catalog ♥ Filters                              |                               |  |
| Documents [2]                                            |                               |  |
| AutoclipClient-r38629<br>Software                        | accurate recently access the  |  |
| STIGA Park PRO - Diagnostic Tool (with manual)           | search result choose the      |  |
| StigaDiagnosticTool_E-Power_Series Installer<br>Software | software you are looking for. |  |

click on "*click here*";

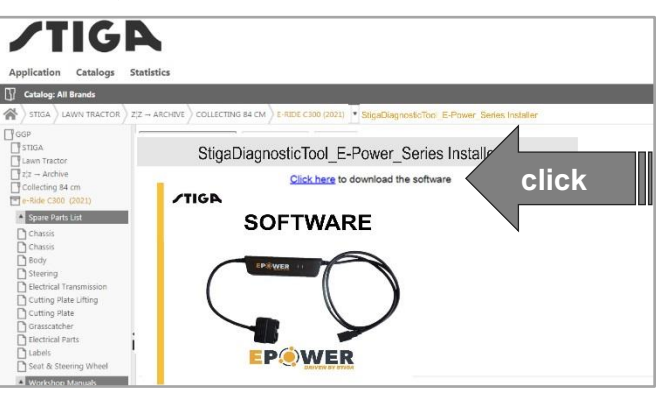

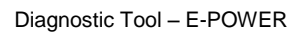

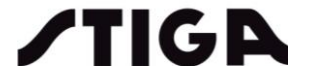

Now you get in the DOWNLOAD folder a .zip file with application installer and this manual: please extract the content to a suitable temporary folder.

# 4. Software installation

- 1. Launch installer executable (64bit/x86 systems supported):
  - a. EpowerDiagnosticTool-x\_y\_z.exe
- 2. Installer's user interface will pop-up: confirm the license terms checkbox to enable the installation.

|                                                          | R DiagnosticTool - 0.9.2 Setup              |       | 23 |  |  |
|----------------------------------------------------------|---------------------------------------------|-------|----|--|--|
| /                                                        | EPOWER DiagnosticTool -                     | 0.9.2 |    |  |  |
| STIGA E                                                  | STIGA E-POWER DIAGNOSTIC TOOL LICENSE TERMS |       |    |  |  |
| ✓ I agree to the license terms and conditions<br>Options |                                             |       |    |  |  |

Picture 1

3. If the CAN interface drivers are not installed in the system, the related setup will pop up:

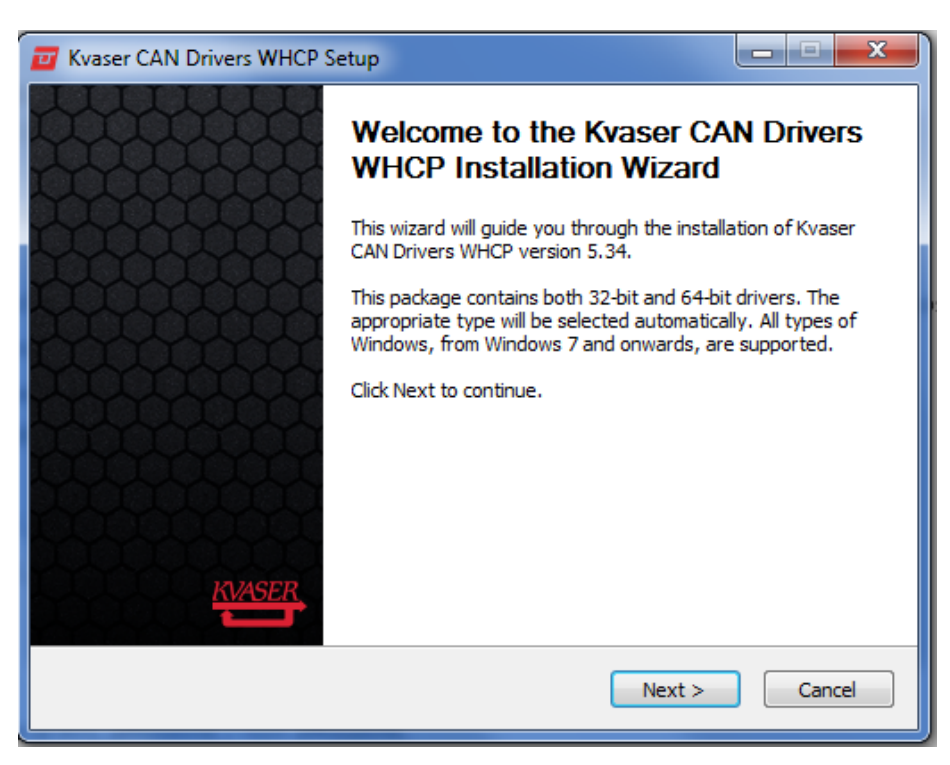

**Picture 2** 

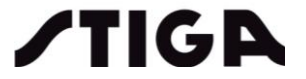

4. Follow the on screen procedure and confirm the default options through *Next* and *Install* buttons when requested.

| 🗾 Kvaser CAN Drivers WHC         | 7 Kvaser CAN Drivers WHCP Setup                            |              |  |  |  |  |
|----------------------------------|------------------------------------------------------------|--------------|--|--|--|--|
| KVASER.                          | Installation Complete<br>Setup was completed successfully. |              |  |  |  |  |
| Completed                        |                                                            |              |  |  |  |  |
| Show details                     |                                                            |              |  |  |  |  |
|                                  |                                                            |              |  |  |  |  |
|                                  |                                                            |              |  |  |  |  |
|                                  |                                                            |              |  |  |  |  |
| Nullea Gritestell Contena vO. 40 |                                                            |              |  |  |  |  |
| ivulisort Instali System V2,46 - | < Back                                                     | Close Cancel |  |  |  |  |
|                                  | Picture 3                                                  |              |  |  |  |  |

Closing the completion dialog will give the focus back to the Stiga Diagnostic Tool installer.
 After application files setup, the following completion dialog will pop up:

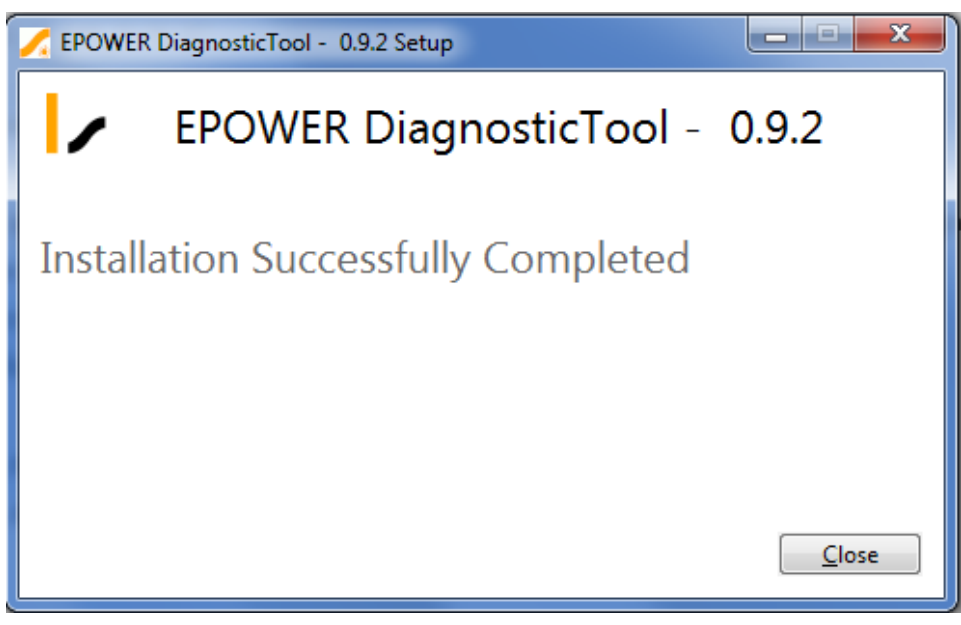

#### Picture 4

User's desktop will be populated with a shortcut in order to ease launching the application:

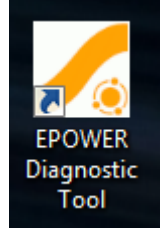

**Picture 5** 

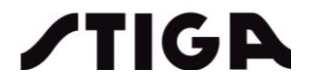

## 6. Check if device driver are properly installed executing the following procedure:

- a. Connect the diagnostic tool interface to an available USB port
- b. Open the *Device Manager* and check if the **PKvaser Leaf Light v2** device is detected and assigned to the system:

| A Device Manager                |   |
|---------------------------------|---|
| File Action View Help           |   |
|                                 |   |
| ▲ 🚔 STGIT050H                   | * |
| Batteries                       |   |
| Biometric                       |   |
| 🛛 🕞 🚯 Bluetooth Radios          |   |
| 🖌 👰 CAN Hardware (Kvaser)       |   |
| 🚽 🖳 🔮 Kvaser Leaf Light v2      |   |
| 🚽 🖳 🔮 Kvaser Network Enumerator |   |
| 🛛 🕎 Kvaser Virtual CAN Driver   |   |

#### Picture 6

c. Kvaser Driver installation package must also add the following Device Guide to the *Start Menu* and the *Control Panel* Home screen:

| 🕡 Kvaser Device Guide                                |                             |                | - • ×         |
|------------------------------------------------------|-----------------------------|----------------|---------------|
| <u>F</u> ile <u>V</u> iew <u>T</u> ools <u>H</u> elp |                             |                |               |
| ▲ 🚠 Hardware                                         | Device Name                 | Canlib Channel | Serial Number |
| A ········ 유럽 Channel 1                              | Kvaser Leaf Light v2        | 0              | 11091         |
| Kvaser Virtual CAN Driver                            | 💂 Kvaser Virtual CAN Driver | 1              | 0             |
| Channel 1                                            | 😸 Kvaser Virtual CAN Driver | 2              | 0             |
| Channel 2                                            |                             |                |               |
|                                                      |                             |                |               |
|                                                      |                             |                |               |
|                                                      |                             |                |               |
|                                                      |                             |                |               |
|                                                      |                             |                |               |
|                                                      |                             |                |               |
|                                                      |                             |                |               |
|                                                      |                             |                |               |
|                                                      |                             |                |               |
|                                                      | Item                        | Value          |               |
|                                                      |                             |                |               |
|                                                      |                             |                |               |
|                                                      | •                           | III            | •             |
| KVASER                                               |                             | 4444           | 222222        |
|                                                      |                             |                |               |
| Press F5 to refresh. ESC to exit. Press F1 for Help. |                             |                | .::           |

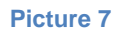

## 4.1 Installation notes

Stiga Diagnostic Tool desktop application relies on *Microsoft .NET Framework*. If this is not installed on the host system, the installer will launch the related installation: please follow the procedure and confirm the default options.

Moreover, for legacy *MS Windows* 7 systems not regularly updated by *Microsoft Windows Update Service*, the installation procedure could fail due to some missing security-related items: if this is the case, the provided **Windows6.1-KB3004394-v2** shall be installed.

Manufacturer details for this patch (*Windows Root Certificate*) are published at <u>https://www.microsoft.com/en-us/download/details.aspx?id=45588</u>

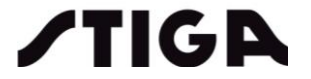

# 4.2 Application launch and Update check

When the installation is complete, shortcuts to installed program are created in the start menu and on the desktop.

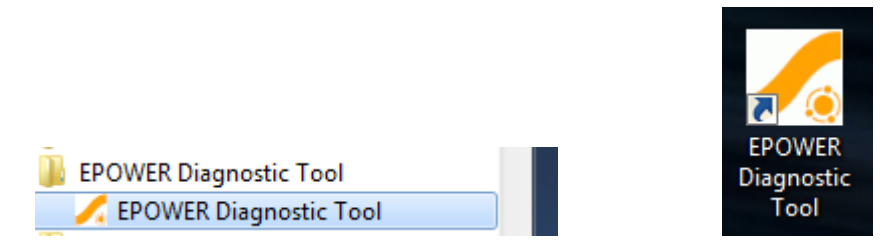

Whenever the host PC can access the web, a software update check is performed at application launch: in case a newer version is available, a message-box will pop-up.

Clicking **OK** button leads the user to STIGA Connect login page as per par.3.1.

|    |                                 |                                                                   | × |
|----|---------------------------------|-------------------------------------------------------------------|---|
| •  | New vers<br>StigaDia<br>Proceed | sion available:<br><b>gnosticTool 0.9.4</b><br>with the download? |   |
| YE | S                               | No                                                                |   |

If this is the case, proceed with application update:

- Uninstall current application version through OS control panel

|                                                                                    | All Control Panel Items 	 Programs and F                                | eatures                                               | <b>- 4</b> ∳ S | Search Programs | and Featu | ires   |
|------------------------------------------------------------------------------------|-------------------------------------------------------------------------|-------------------------------------------------------|----------------|-----------------|-----------|--------|
| File Edit View Tools Help                                                          |                                                                         |                                                       |                |                 |           |        |
| Control Panel Home<br>View installed updates<br>Turn Windows features on or<br>off | Uninstall or change a program<br>To uninstall a program, select it from | m<br>the list and then click Uninstall, Chan <u>c</u> | ge, or Repair. |                 |           | 8=== 👻 |
| Install a program from the<br>network                                              | Name                                                                    | Publisher                                             | Installed On   | Size            | Version   |        |
|                                                                                    | EPOWER DiagnosticTool - 0.9.2                                           | Stiga                                                 | 07/06/2021     | 192 MB          | 0.9.2     |        |
|                                                                                    | Kvaser CAN Drivers WHCP                                                 | Kvaser AB                                             | 07/06/2021     |                 | 5.34      |        |

Picture 8

- Download and install new version following *3 Software Download* instructions. Refer to *4 Software installation* for OS version checking guidelines

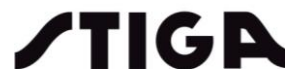

# 5. Diagnostic Tool connections

The diagnostics tool can communicate with control unit of the machine.

- 1. Start the machine (see Start up procedure in the Owner Manual);
- 2. connect the Diagnostic Tool to the machine (see picture 1);
- 3. connect the usb cable to the host computer;
- 4. launch Diagnostic Tool Application and start data transmission/reception.

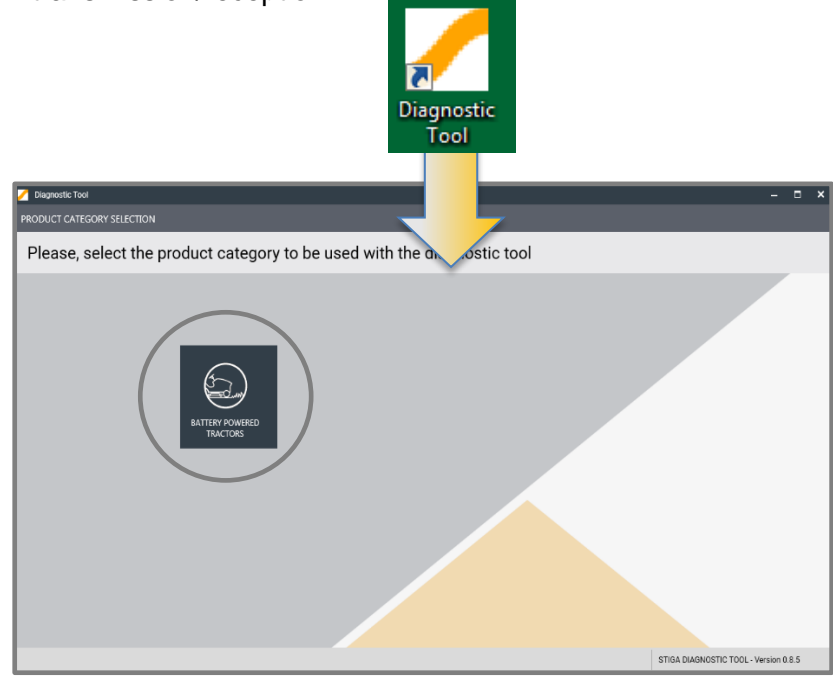

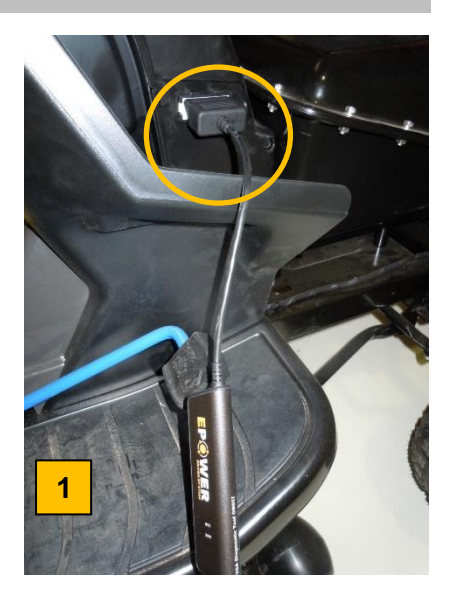

5. select the product category to be used with the Diagnostic Tool

| DEVICE CONNECTION                                                         |                     | ×       |
|---------------------------------------------------------------------------|---------------------|---------|
| Please, select the type of connection from the menu below; then press CON | re product<br>NECT. | ŧ_ŧ     |
| Stiga DT 🔹                                                                |                     |         |
| <ul> <li>Remember this setting</li> </ul>                                 |                     |         |
|                                                                           |                     |         |
|                                                                           |                     |         |
|                                                                           | Cancel              | Connect |
|                                                                           |                     |         |

6. trigger "Connect".

| Diagnostic Tool                                      |                               |                             | - ¤ ×                        |
|------------------------------------------------------|-------------------------------|-----------------------------|------------------------------|
| STIGA e-Ride C300 - DASHBOARD                        |                               |                             | CONNECTION OK                |
| Product Dashboard Advanced Diagnostic                | Parameters Firmware Upgrade   |                             |                              |
| Refresh Generate Save/Upload Error Li<br>Report Data | og 🗸                          |                             | e-Ride 300/500               |
| IDS                                                  | Status                        | atistics                    |                              |
| VMS Art Nr.                                          | System Time                   | Total On Time [hhmm]        |                              |
| 118361030/0                                          | 21/08/2020 19:05              | 1.07                        | 19                           |
| VIMS S/N                                             | VMS temperature [*C]          | Total Working Time (hh mm)  |                              |
| 210200242                                            | 27 ~                          | 0.04                        |                              |
| VIMS Firmware Rev.                                   | Battery high temperature [*C] | Total Charping Time Ibb med |                              |
| 1.5                                                  | 22 ~                          | 0.00                        |                              |
| Dashboard Firmware Rev.                              | Battery low temperature ["C]  | Bag Full Count              |                              |
| 209 - 1.1                                            | 21 🛩                          | 1                           |                              |
| TRACTION Firmware Rev.                               | Battery current (A)           | Error Counter               | LAST ERROR                   |
| 2.7                                                  | -0,12 ~                       | 9                           | 8/21/2020 2:46 PM            |
| ELADE1 Firmware Rev.                                 | Battery voltage [V]           |                             |                              |
| 2.15                                                 | 51,044 ~                      |                             |                              |
| ELADE2 Firmware Rev.                                 | Battery State Of Charge [%]   |                             | [2] 388 9o Pe Pe (2)         |
| 2.15                                                 | 41                            |                             | VHS BATT TRAC BLDI BLDZ DASH |
| BATTERY Firmwisre Rev.                               | Battery Capacity [Ah]         |                             | () Help (') Quit             |
| V1.9                                                 | 34                            | ~                           |                              |

# 6. Software dialogs user's guide

The main application dialog shows the vehicle identification data, main statistics and status details. It also implements controls (buttons / menus) for the following features:

- Vehicle black box download
- Vehicle data refresh
- Firmware upgrade
- Report generation
- Row data download

## 6.1 Communication error

The application will show an error message box whenever the initial machine detection fails:

- communication to the machine failure: check that the machine is on and the connection cable is properly connected;
- check Kvaser device availability through system control panel (see Check if device driver are properly installed executing the following procedure:)

# 6.2 Main dialog (Dashboard)

This is the dialog window that the program shows when starting

| TIGA e-Ride C300 - DASHBOARD             |                               |   |                             | CONNECTION OK               |
|------------------------------------------|-------------------------------|---|-----------------------------|-----------------------------|
| Product Dashboard Advanced Diagnostic Pe | rametera Firmware Upgrade     | _ |                             | 1                           |
| Refresh Generate Save/Upload Error Log   |                               |   | 6 Carrierton                | e-Ride 300/500              |
| 105                                      | Status                        |   | Statistics                  |                             |
| VMS Art.Nr.                              | System Time                   | ^ | Total On Time [hhmm]        |                             |
| 118361030/0                              | 21/08/2020 19:05              |   | 1 07                        | 19                          |
| VMS S/N                                  | VMS temperature ["C]          |   | Total Working Time [hh:mm]  |                             |
| 210200242                                | 27                            | ~ | 0.04                        |                             |
| VMS Firmware Rev.                        | Battery high temperature [*C] |   | Total Charging Time [hh.mm] |                             |
| 1.5                                      | 22                            | ~ | 0.00                        |                             |
| Dashboard Firmware Rev.                  | Battery low temperature [*C]  |   | Bag Full Count              |                             |
| 209 - 1.1                                | 21                            | ~ | 1                           |                             |
| TRACTION Firmware Rev.                   | Battery current (A)           |   | Error Counter               | LAST ERROR                  |
| 2.7                                      | -0,12                         | ~ | 9                           | 8/21/2020 2:46 PM           |
| BLADE1 Firmware Rev.                     | Battery voltage [V]           |   |                             |                             |
| 2.15                                     | 51,044                        | ~ |                             |                             |
| BLADE2 Firmware Rev.                     | Battery State Of Charge [%]   |   |                             | (2) m 90 14 14 12           |
| 2.15                                     | 41                            |   |                             | VMS BATT TRAC BLD1 BLD2 DAS |
| BATTERY Firmware Rev.                    | Battery Capacity [Ah]         |   |                             | Help ( <sup>1</sup> ) Quit  |
| V1.9                                     | 34                            | ~ |                             |                             |

From this window you get access to the following main menus:

- Product Dashboard (current menu)
- Advanced Diagnostic
- Firmware Upgrade

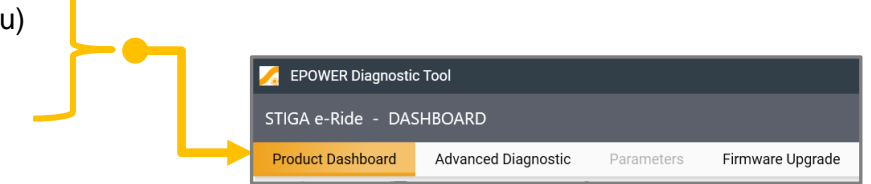

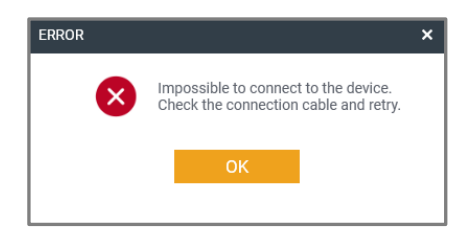

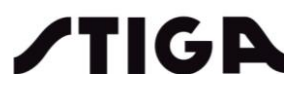

From Product Dashboard menu you get the following options:

- Refresh
- Generate Report
- Save/Upload Data
- Error Log

|  | STIGA e-Rid  | le - DASH | HBOARD          |           |           |                  |
|--|--------------|-----------|-----------------|-----------|-----------|------------------|
|  | Product Das  | hboard    | Advanced Diagno | stic P    | arameters | Firmware Upgrade |
|  | C<br>Refresh | Generate  | Save/Upload     | Error Log |           |                  |
|  | Refresh      | Report    | Data            | Enor Log  |           |                  |

The window offers the following informations:

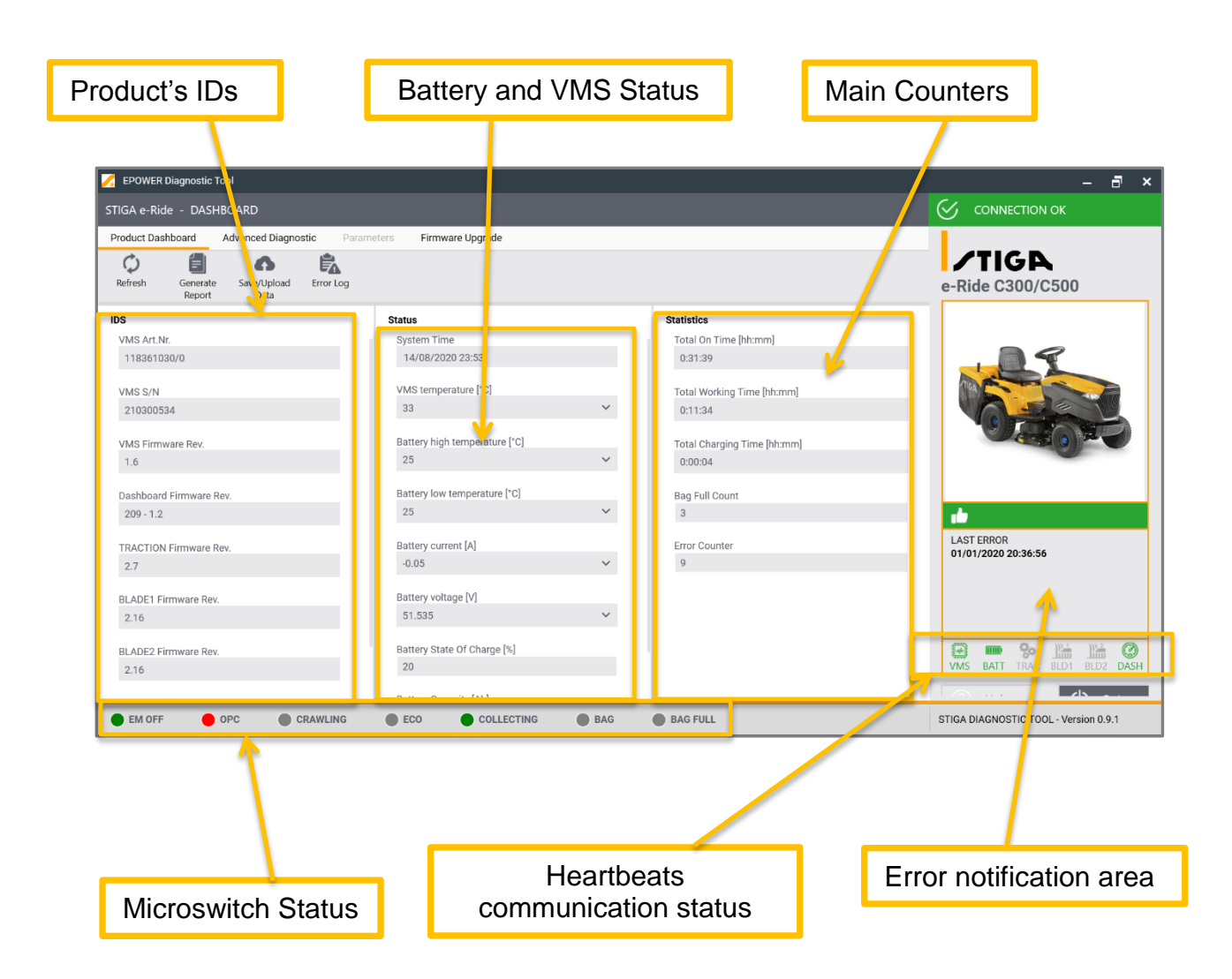

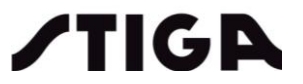

# 6.2.1 Battery and VMS Status

By clicking the drop down menu of the various selections, you will see the conditions (temperature, current, voltage..etc) of the battery and VMS.

|                               |   | VMS temperature [*C]                    |   |
|-------------------------------|---|-----------------------------------------|---|
|                               |   | 33                                      | ^ |
| Status                        |   | 20 10 8                                 |   |
|                               |   | L <sub>8</sub> 🖡 81                     |   |
| 33                            | ~ |                                         |   |
|                               |   | Battery high temperature [°C]           |   |
| Battery high temperature [°C] |   | 25                                      | ^ |
| 25                            | ~ |                                         |   |
| Battery low temperature [°C]  |   | ÷ - 0                                   |   |
| 25                            | ~ | Battery low temperature [°C]            |   |
|                               |   | 25                                      | ^ |
| Battery current [A]           |   | 20 40                                   |   |
| -0.05                         | ~ |                                         |   |
| Battery voltage [V]           |   | Battery current [A]                     |   |
| 51 535                        | ~ | -0.05                                   | ^ |
| 01.000                        |   | 52 - 20                                 |   |
| Pottony State Of Charge [9]   |   | 10 20 20                                |   |
| Battery State Of Charge [%]   |   |                                         |   |
| 20                            |   |                                         |   |
|                               |   | Battery voltage [V]                     |   |
| Battery Capacity [Ah]         |   | 51.535                                  | ^ |
| 34                            |   | - 02 - 02 - 02 - 02 - 02 - 02 - 02 - 02 |   |

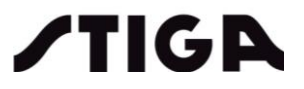

## 6.2.2 Generate Report

Through this control a PDF file is generated including:

- details of Product's IDs;
- the total working time;
- the Error Log (detailed list of all errors occurred);
- the work Log (working sessions of machine);

| 🔀 EPOWER    | Diagnostic To      | ol                  |                 |
|-------------|--------------------|---------------------|-----------------|
| STIGA e-Ric | le - DASHB         | OARD                |                 |
| Product Das | hboard /           | Advanced Diagno     | stic Parameters |
| ¢           | í                  | 6                   | Ê.              |
| Refresh     | Generate<br>Report | Save/Upload<br>Data | Error Log       |

Trigger the control and a dialog window will appear; fill in the fields "Machine Art. Nr." and "Machine S/N" when required and chose the folder where to save the report.

| GENERATE REPORT                     |                                                                                    | ×        |
|-------------------------------------|------------------------------------------------------------------------------------|----------|
| Please, select the the Report (PDF) | starting date from the report and press Generate to save<br>in the selected folder |          |
| Machine Art.Nr.                     | Machine S/N                                                                        |          |
| REPORT NAME                         |                                                                                    |          |
| FOLDER TO STORE<br>THE REPORT       |                                                                                    |          |
|                                     | Save destination folder                                                            |          |
| STARTING DATE                       | (+++)<br>                                                                          |          |
|                                     | Download all data                                                                  |          |
| Send this report                    | t to Stiga Support service Cancel                                                  | GENERATE |

## Press "GENERATE" to save the report

| GENERATE REPORT                          |                                                       |                    | ×                  |
|------------------------------------------|-------------------------------------------------------|--------------------|--------------------|
| Please, select the<br>the Report (PDF) i | starting date from the repor<br>n the selected folder | t and press Genera | ate to save        |
| Machine Art.Nr.                          | 2T2200481/ST1                                         | Machine S/N        | 21BA3RON003398     |
| REPORT NAME                              | 20210603151338-2T2200481_                             | ST1-21BA3RON0033   | 98.pdf             |
| FOLDER TO STORE<br>THE REPORT            | C:\Users\fandretta\Documents                          | s\Stiga\Reports    | •••                |
| STARTING DATE                            | Download all data                                     |                    |                    |
| Send this report                         | to Stiga Support service                              | Cance              | el <b>GENERATE</b> |

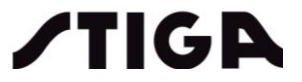

Here below an example of report generation:

|                                  |          |                 |                     |                    |                |                        |                   | Work L     | og                |                |           |
|----------------------------------|----------|-----------------|---------------------|--------------------|----------------|------------------------|-------------------|------------|-------------------|----------------|-----------|
|                                  | Diagno   | stics repor     | t - eRide C300/     | C500               |                | Index Date             | Time Total / PTO  | Battery    | Traction avg/peak | Blade avg/peak | Pitch pea |
| Brand                            | N        | lachine Art.Nr. | M                   | achine S/N         |                | 5 01/01/2020 16:49:59  | 0:00:39 / 0:00:17 | 6.0 A      | 0 W / 0 W         | 560 W / 1100 W | +1°       |
|                                  | 2        | T2200481/ST1    | 2                   | 1BA3RON003398      | 3              | 7 01/01/2020 20:35:08  | 0:04:55 / 0:04:25 | 0.0 A      | 0 W / 0 W         | 2 W / 242 W    | +1°       |
| Manufacturing Date               | V        | /MS Art.Nr.     | V<br>2              | MS S/N<br>10200524 |                | 10 01/01/2020 23:22:31 | 0:00:07 / 0:00:04 | 0.0 A      | 0 W / 0 W         | 3 W / 9 W      | +1°       |
|                                  |          | 10301030/0      | ^                   | 10300334           |                | 11 01/01/2020 23:01:03 | 0:03:03 / 0:02:24 | 0.0 A      | 0 W / 0 W         | 3 W / 200 W    | <b>0°</b> |
| Ve                               | rsions   |                 |                     | Status             |                | 13 01/01/2020 20:40:51 | 0:03:55 / 0:02:53 | 13.0 A     | 0 W / 0 W         | 767 W / 1149 W | +1°       |
|                                  | Hardwar  | e Firmware      | VMS temperature     |                    | 34             | 16 01/01/2020 09:49:26 | 0:03:46 / 0:00:11 | 0.0 A      | 0 W / 0 W         | 0 W / 0 W      | +1°       |
| VMS                              | 2.0      | 1.6             | Traction temperatu  | re                 | 28             | 22 01/01/2020 06:40:24 | 0:01:20 / 0:00:42 | 4.0 A      | 22 W / 423 W      | 321 W / 1120 W | +4°       |
| DASHBOARD                        | 1.0      | 209 - 1.2       | Motor temperature   |                    | 27             | 24 01/01/2000 00:00:05 | 0:00:42 / 0:00:14 | 1.0 A      | 0 W / 0 W         | 0 W / 0 W      | +69°      |
| TRACTION                         | 1.4      | 2.7             | Blade temperature   |                    |                |                        |                   |            |                   |                |           |
| BLADE-1                          | 1.0      | 2.16            | Batten/ max tempe   | ratura             |                | C                      | harge Log         |            |                   |                |           |
| BLADE-2                          | 1.0      | 2.16            | Batteny min tempe   | atura              |                | Index Date             | Time SO           | C Start SC | OC Stop           |                |           |
| BATTERY                          | -        | V2.6            | Batteny nurrent     |                    | 0.05           | 1 01/01/2020 06:43:25  | 0:00:03 59.       | 00% (      | 59.00%            |                |           |
|                                  |          |                 | Battony voltore     |                    |                |                        |                   |            |                   |                |           |
| Sta                              | ntistics |                 | Battery CAR (desic  |                    | 34             |                        |                   |            |                   |                |           |
| Total On Time [hh:min]           |          | 0:32:05         | Battony CAP (desig  | nt)                |                |                        |                   |            |                   |                |           |
| Total Working Time [hh:n         | nin]     | 0:11:34         | Battery CAP (curre  | nt)                |                |                        |                   |            |                   |                |           |
| Total Charging Time [hh:         | min]     | 0:00:04         | ballery SOC         |                    | 01/01/2020     |                        |                   |            |                   |                |           |
| Bag Full Count                   |          | 3               | Battery last charge |                    | 06:43:25 - 59% |                        |                   |            |                   |                |           |
| Error Counter                    |          | 9               |                     |                    |                |                        |                   |            |                   |                |           |
|                                  |          |                 |                     |                    |                |                        |                   |            |                   |                |           |
| h da Data                        | 0.4      | Erro            | or log              | 0. harden          |                |                        |                   |            |                   |                |           |
| Index Date<br>1 01/01/2020 20:36 | Code     |                 | EMD                 | BATTERY            |                |                        |                   |            |                   |                |           |
| 2 01/01/2020 20:30               | .30 0    | TRACTION BR     |                     | TRACTION           | CRITICAL       |                        |                   |            |                   |                |           |
| 2 01/01/2020 20:41               | .23 23   | TRACTION PR     |                     | TRACTION           | CRITICAL       |                        |                   |            |                   |                |           |
| 4 04/04/2020 40:00               | .00 23   |                 | ARE_CONN            | PLADE2             |                |                        |                   |            |                   |                |           |
| 5 04/04/2020 10:09               | -30 16   | BLADE VOLTA     | CE                  | BLADE              |                |                        |                   |            |                   |                |           |
| 5 01/01/2020 10:09               | .30 10   | TRACTION UN     |                     | TRACTION           | ALARM          |                        |                   |            |                   |                |           |
| 7 04/04/2020 09:50               | .07 46   | RACTION_UN      | DERVOLTAGE          | RACTION BLADE2     |                |                        |                   |            |                   |                |           |
| 01/01/2020 09:50                 | .07 10   | BLADE VOLTA     |                     | DLAUEZ             |                |                        |                   |            |                   |                |           |
| 8 01/01/2020 09:50               | :07 16   | BLADE_VOLTA     | GE                  | BLADE1             |                |                        |                   |            |                   |                |           |
| 9 01/01/2000 00:00               | :24 10   | DATTERT_DET     | ECTION              | BATTERY            | CRITICAL       |                        |                   |            |                   |                |           |

## 6.2.3 Save/Upload Data

Through this control the machine raw data will be downloaded an encrypted file.

Trigger the control and a dialog window will appear; fill in the fields "Machine Art. Nr." and "Machine S/N" when required and chose the folder where to save the file.

| 🔀 EPOWER    | Diagnostic Too     | 1                   |                  |
|-------------|--------------------|---------------------|------------------|
| STIGA e-Rio | de - DASHBO        | DARD                |                  |
| Product Das | hboard A           | dvanced Diagno      | ostic Parameters |
| ¢           | 1                  | 0                   | Ê.               |
| Refresh     | Generate<br>Report | Save/Upload<br>Data | Error Log        |

| Machine Art.Nr.       2T2200481/ST1       Machine S/N       21BA3R0N003398         EXPORT FILENAME       20210603151815-2T2200481_ST1-21BA3R0N003398.edt         SELECT FOLDER TO<br>STORE THE DATA       C:\Users\fandretta\Documents\Stiga\Exports |   |
|----------------------------------------------------------------------------------------------------|---|
| EXPORT FILENAME 20210603151815-2T2200481_ST1-21BA3R0N003398.edt SELECT FOLDER TO STORE THE DATA C:\Users\fandretta\Documents\Stiga\Exports                                                                                                    | × |
| SELECT FOLDER TO<br>STORE THE DATA                                                                                                    |   |
| STORE THE DATA                                                                                                    |   |
| <ul> <li>Save destination folder</li> </ul>                                                                                                    |   |

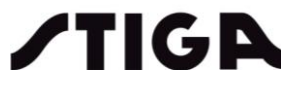

Press "SAVE to save the EDT file.

| │                                                                           |              |                          |                        |                                           |                                                         |      |
|-----------------------------------------------------------------------------|--------------|--------------------------|------------------------|-------------------------------------------|---------------------------------------------------------|------|
| Pin to Quick<br>access Copy Paste<br>Copy Paste Paste shortcut<br>Clipboard | Move<br>to • | Copy<br>to Delete Rename | New item •             | Properties<br>• Open<br>• History<br>Open | Select all<br>Select none<br>Invert selection<br>Select |      |
| $\leftarrow$ $\rightarrow$ $\checkmark$ $\uparrow$ ] > This PC > Window     | vs (C:) >    | Users > fandretta > [    | Documents > Stiga > Ex | «ports                                    |                                                         |      |
| + Quick accord                                                              | ^            | Name                     | 0.1                    | Date modified                             | Туре                                                    | Size |
|                                                                             |              | 20210603151815-2         | 2T2200481_ST1-21BA3RO  | N 03/06/2021 15:1                         | 9 EDT File                                              | 7 K  |

# 6.2.4 Error Log

Through this control the complete machine error log is shown.

Trigger the control (or the notification area and the dialog window with the log appear)

| K EPOWER Diagnostic Tool |                    |                     |          |       |        |  |
|--------------------------|--------------------|---------------------|----------|-------|--------|--|
| STIGA e-Ride - DASHBOARD |                    |                     |          |       |        |  |
| Product Das              | hboard /           | Advanced Diagno     | ostic    | Parar | meters |  |
| ¢                        |                    | 0                   | ĥ        |       |        |  |
| Refresh                  | Generate<br>Report | Save/Upload<br>Data | Error Lo | og    |        |  |

| E | RROR LOG |      |                                         |                      | ×       |
|---|----------|------|-----------------------------------------|----------------------|---------|
|   | Туре     | Code | Message                                 | Date                 |         |
|   | ALARM    | б    | DSG_UNDERTEMP                           | 1/1/2020 8:36:56 PM  |         |
|   | CRITICAL | 29   | TRACTION_BRAKE_CONN 1/1/2020 8:41:23 PM |                      |         |
|   | CRITICAL | 29   | TRACTION_BRAKE_CONN                     | 1/1/2020 8:41:00 PM  |         |
|   | ALARM    | 16   | BLADE_VOLTAGE                           | 1/1/2020 10:09:30 AM |         |
|   | ALARM    | 16   | BLADE_VOLTAGE                           | 1/1/2020 10:09:30 AM |         |
|   | ALARM    | 24   | TRACTION_UNDERVOLTAGE                   | 1/1/2020 9:56:57 AM  |         |
|   | ALARM    | 16   | BLADE_VOLTAGE                           | 1/1/2020 9:50:07 AM  |         |
|   | ALARM    | 16   | BLADE_VOLTAGE                           | 1/1/2020 9:50:07 AM  |         |
|   | CRITICAL | 10   | BATTERY_DETECTION                       | 1/1/2000 12:00:24 AM |         |
|   |          |      |                                         |                      |         |
| H |          | M    |                                         |                      |         |
|   |          |      |                                         | Cancel ADVANC        | CED DI, |

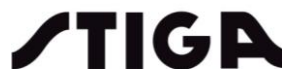

## 6.2.5 Advanced Diagnostic

This Menu provides the status of different key components (VMS, BATTERY, TRACTION, BLADE1 and 2). Drop down menu will give reference values for the analysed data.

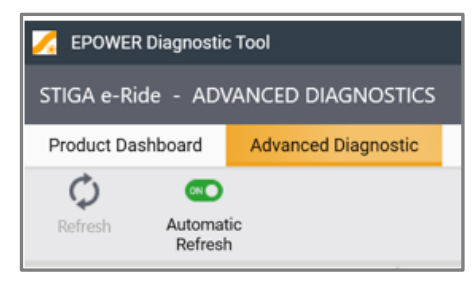

| EPOWER Diagnostic Tool           |                                  |                    |               | - a >                                 |
|----------------------------------|----------------------------------|--------------------|---------------|---------------------------------------|
| STIGA e-Ride - ADVANCED DIAGNO   | OSTICS                           |                    |               |                                       |
| Product Dashboard Advanced Diagr | nostic Parameters Firmware Upgra | ade                |               |                                       |
| Refresh Automatic<br>Refresh     |                                  |                    |               | e-Ride C300/C500                      |
| VMS STATUS                       | BATTERY STATUS                   | TRACTION STATUS    | BLADE1 STATUS |                                       |
| System Time                      | Voltage [V]                      | Error Code         | Error Code    |                                       |
| 15/08/2020 00:10                 | 51.532 🗸                         | 2                  | 0             |                                       |
| Pitch Angle                      | Current [A]                      | Motor Status       | Motor State   | THE CONTRACTOR                        |
| -1                               | -0.05 🗸                          | 0                  | 0             |                                       |
| Roll Angle                       | Max Cell Voltage [V]             | Direction          | Motor Command |                                       |
| 0                                | 3.685 ~                          | 0                  | 255           |                                       |
| Temp. VMS [°C]                   | Min Cell Voltage [V]             | Brake State        | Direction     |                                       |
| 35 🗸                             | 3.676 ¥                          | 0                  | BLADE2 STATUS |                                       |
| Temp. Blade ECUs [*C]            | Our set of the late              | Brake Wire State   | Error Code    | LAST ERROR                            |
| 25 🗸                             | 34.0                             | 0                  | 0             | 01/01/2020 20:36:56                   |
| Temp. Traction ECU [°C]          | Actual Consoitu [Ab]             | Driver Voltage [V] | Motor State   |                                       |
| 28 ~                             | 6.5                              | 0.0                | 0             |                                       |
| Temp. Traction Motor [*C]        | Otate Of Charge [9]              | Pedal Voltage [mV] | Motor Command |                                       |
| 27 ~                             | 20                               | 1,456.796 🗸        | 255           | VMS BATT TRAC BLD1 BLD2 DASH          |
| Temp. Battery Max [*C]           | Temperature 1 [°C]               | Temp. Motor [°C]   | Direction     |                                       |
| EM OFF                           | CRAWLING ECO                     |                    | ILL.          | STIGA DIAGNOSTIC TOOL - Version 0.9.1 |

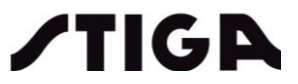

# 6.2.6 Firmware Upgrade

With this Menu you get access the firmware updates.

EPOWER Diagnostic Tool
STIGA e-Ride - DASHBOARD
Product Dashboard Advanced Diagnostic

Parameters

Press Firmware Upgrade

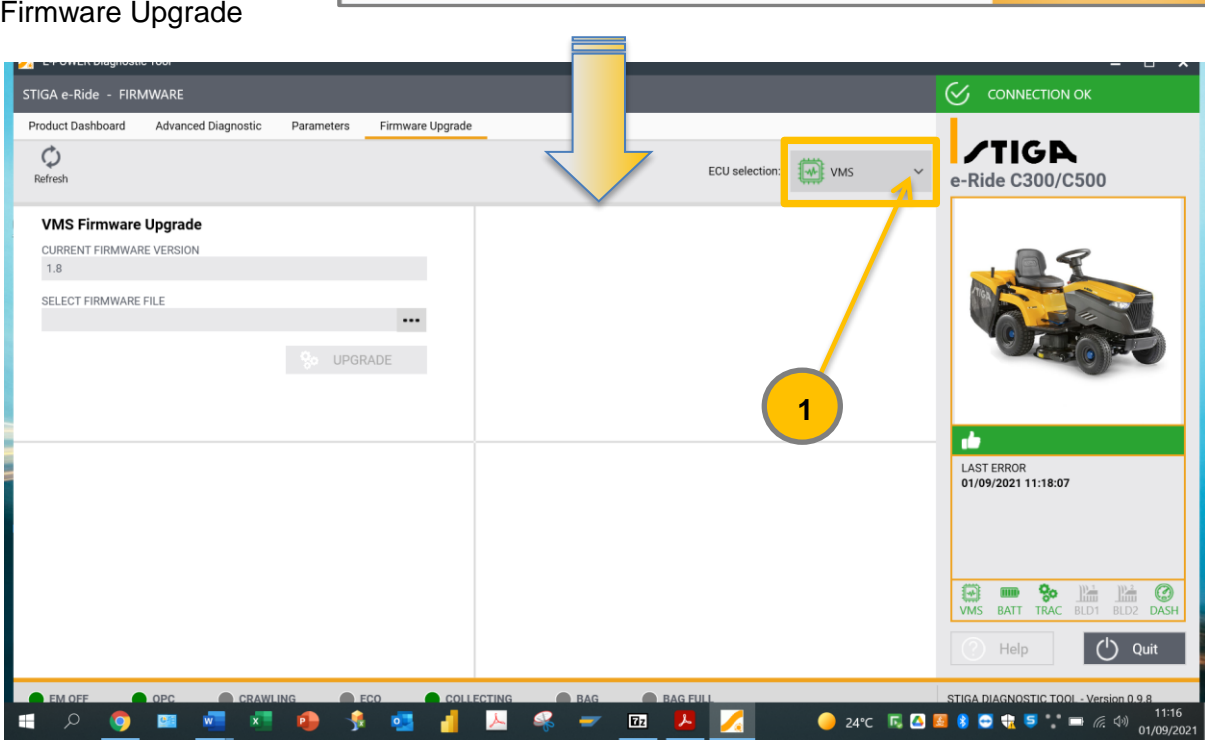

By clicking on "1" the available firmware will be visible in the pop up.

| uct Dashboard A    | dvanced Diagnostic | Parameters | Firmware Upgrade |                |          |                           |
|--------------------|--------------------|------------|------------------|----------------|----------|---------------------------|
| resh               |                    |            |                  | ECU selection: | VMS ^    | ✓TIGA<br>e-Ride C300/C500 |
| MS Firmware Up     | arade              |            |                  |                | BATTERY  |                           |
| JRRENT FIRMWARE VE | RSION              |            |                  |                | traction |                           |
| 8                  |                    |            |                  |                |          |                           |
| LECT FIRMWARE FILE |                    |            |                  |                | BLADE1   |                           |
|                    |                    |            |                  |                | BLAED2   | 10 TOTALE                 |
|                    |                    | UPGR       | ADE              |                |          |                           |
|                    |                    |            |                  |                |          |                           |
|                    |                    |            |                  |                |          |                           |
|                    |                    |            |                  |                |          | LAST ERROR                |
|                    |                    |            |                  |                |          | 01/09/2021 11:18:07       |
|                    |                    |            |                  |                |          |                           |
|                    |                    |            |                  |                |          |                           |
|                    |                    |            |                  |                |          |                           |
|                    |                    |            |                  |                |          | VMS BATT TRAC BLD1 BLD2 D |
|                    |                    |            |                  |                |          | () Help                   |
|                    |                    |            |                  |                |          |                           |

Select the firmware to update (in the example the traction firmware has been selected)

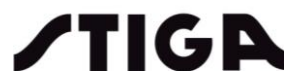

Firmware Upgrade

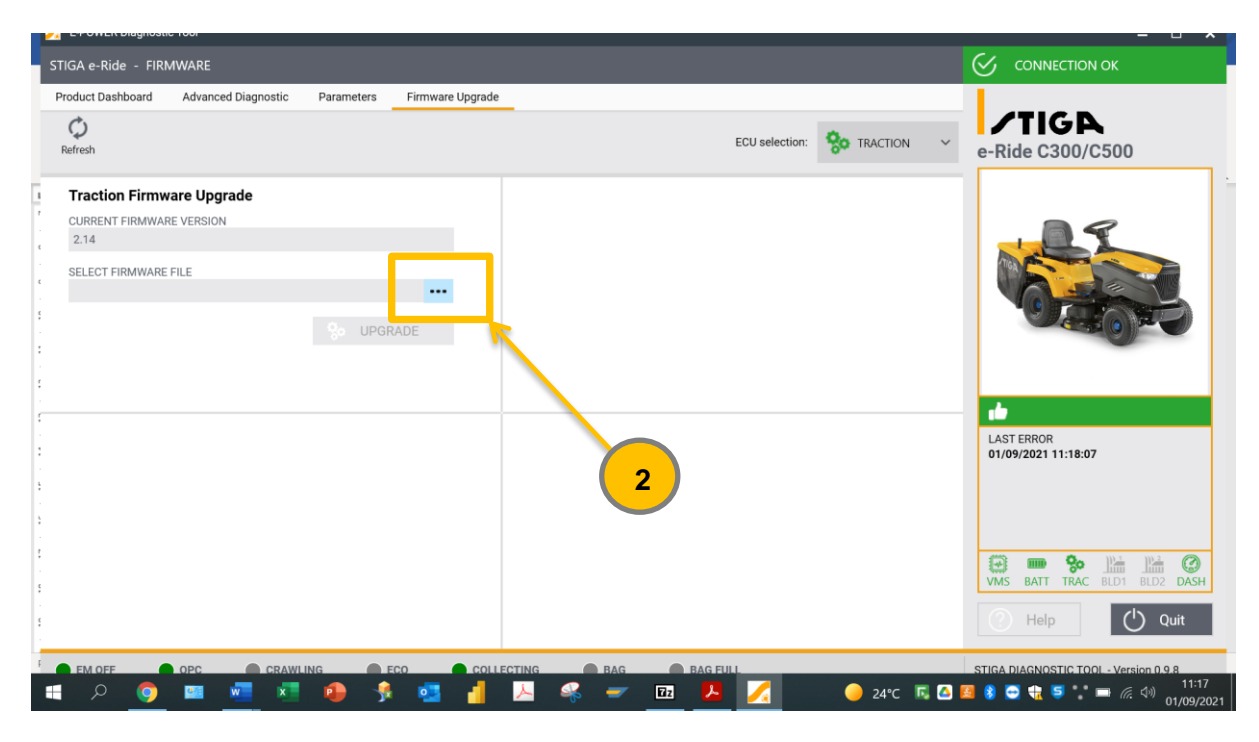

By clicking on "2" the Traction firmware versions will be visible.

| oduct Dashboard Advanced Diagnostic Parameters Firmware Upg   | ECU selection: 😵 T                                                                                               | raction * e-Ride C300/C500                                |
|---------------------------------------------------------------|----------------------------------------------------------------------------------------------------|-----------------------------------------------------------|
| Traction Firmware Upgrade<br>CURRENT FIRMWARE VERSION<br>2.14 | Copen     ← → ▼ ↑ ■ ~ Desktop > TRACTION FW ▼ ひ                                                                  | P Search TRACTION FW                                      |
| SELECT FIRMWARE FILE                                          | Organise Vew folder  Desktop Adobe BATTERY FW BLADE FW DASHBOARD F CocaleMetaDat sap TRACTION FW Vdee VMS FW V < | Lac 15/07/2021 1<br>Select a file<br>to preview.          |
|                                                               | File name:                                                                                                    | Open Cancel Roc Lib Lib Open Cancel Roc Lib Lib Open Unit |

Select the firmware file and click on "Open"

|                             | 🔀 EPOWER Diagnostic Tool                                                                                             |              |
|-----------------------------|----------------------------------------------------------------------------------------------------|--------------|
|                             | STIGA e-Ride                                                                                                    | (3)          |
|                             | Product Dashboard Advanced Diagnostic Parameters Firmware Upgrade                                                    |              |
|                             | C<br>Refresh                                                                                                    |              |
|                             | Traction Firmware Upgrade                                                                                            |              |
|                             | CURRENT FIRMWARE VERSION 1.6                                                                                         |              |
|                             | SELECT FIRMWARE FILE<br>C:\Users\ebenethi\Documents\Projects\18-4-50 NR 68-78\3.7.2 SW/veleasetimes_moin_stablesized |              |
|                             | 😓 UPGRADE                                                                                                    |              |
| By clicking on icon "3" UPG | RADE starts Uploading.                                                                                               |              |
|                             |                                                                                                    |              |
| Diagnostic Tool – E-POWER   | 19 / 20                                                                                                    | <b>/TIGA</b> |

|                       | 💋 EPOWER Diagnostic Tool                                                                         |
|-----------------------|--------------------------------------------------------------------------------------------------|
|                       | STIGA e-Ride                                                                                     |
|                       | Product Dashboard Advanced Diagnostic Parameters Firmware Upgrade                                |
|                       | Ç.<br>Refresh                                                                                    |
|                       | Traction Firmware Upgrade                                                                        |
|                       | CURRENT FIRMWARE VERSION                                                                         |
|                       | 1.6                                                                                              |
|                       | SELECT FIRMWARE FILE                                                                             |
|                       | C:\users\ebenetti\ubocuments\Projects\18-4-50 NR 68-78\3.7.2 SW\release\Vms_main_ro\Binanes* ••• |
|                       | So UPGRADE                                                                                       |
|                       | Upgrade progress 19%                                                                             |
| The uploading ongoing |                                                                                                  |
|                       | ×                                                                                                |
|                       | Firmware upgrade completed successfully                                                          |
|                       | ок                                                                                               |
|                       |                                                                                                  |

After the firmware update, close and restart the application. New firmware version will be then showen on the dashboard window.

NOTE: as for the traction Firmware Upgrade, the machine must be switched on with the Start button and seated operator If OPC is missing during the update, traction is disabled (and turned off)

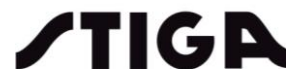